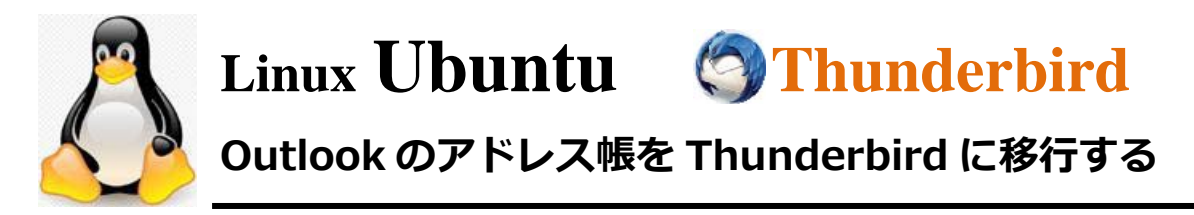

## CSV 形式アドレス帳の文字コードを『CTF-8』に変換する

文字コードを CTF-8 に変換しないと文字化けすることがあります。

お使いの環境によっては、表示される画面が異なります。

CSV 形式のアドレス帳を右クリックし、表示されるメニューから「プログラムから開く」
 →「メモ帳」をクリックします。

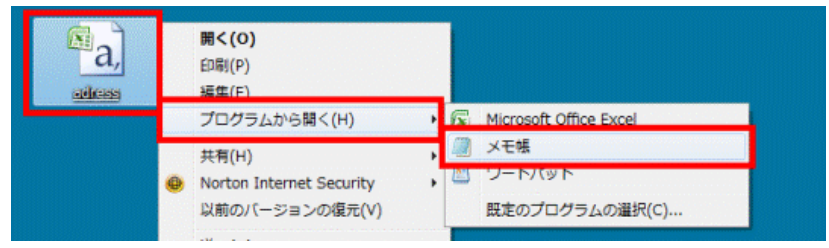

- 2. アドレス帳が、メモ帳で開きます。
- 3. 「ファイル」メニュー→「名前を付けて保存」の順にクリックします。

| adress - メモ帳                        |                            |                                                                        |  |
|-------------------------------------|----------------------------|------------------------------------------------------------------------|--|
| ファイル(F) 幅集(E) 書式(O                  | ) 表示(V)                    | へレプ(H)                                                                 |  |
| 新規(N)<br>開く(O)<br>上書き保存(S)          | Ctrl+N<br>Ctrl+O<br>Ctrl+S | 主所2,住所1,郵便番号<br>rld.net,,,<br>orld.net,,,<br>orld.net,,,<br>rld.net,,, |  |
| 名前/2111 CWF(A)<br>ページ設定(U)<br>印刷(P) | Ctrl+P                     |                                                                        |  |

「名前を付けて保存」が表示されます。

「文字コード」欄の、「▼」ボタンをクリックし、表示されるメニューから「**UTF-8**」を クリックします。

| 名前を付けて保存                     |                                                                                                    |                                      |        |         | X   |
|------------------------------|----------------------------------------------------------------------------------------------------|--------------------------------------|--------|---------|-----|
| <ul> <li>ラーマークトック</li> </ul> | <b>ブ</b> •                                                                                                    |                                      | + + FA | クトップの検索 | ,   |
| 整理 ▼ 新しいフォル                  | ダー                                                                                                    |                                      |        |         | • 0 |
| ☆ お気に入り<br>ダウンロード            | <b>UETLE</b>                                                                                                    | オルダー                                 |        |         |     |
| ■ デスクトップ<br>■ 最近表示した場所       | <u>FUJITSU</u><br>システム フ                                                                                                    | <u>オルダー</u>                          |        |         |     |
| ⇒イブラリ ドキュメント                 | <u>معلامة</u> المعلمة المعلمة المعلمة المعلمة المعلمة المعلمة المعلمة المعلمة المعلمة المعلمة المعلمة المعلمة المعلمة<br>المعلمة المعلمة المعلمة المعلمة المعلمة المعلمة المعلمة المعلمة المعلمة المعلمة المعلمة المعلمة المعلمة المعلمة ا | <u>7-</u><br>オルダー                    |        |         |     |
| NM ビクチャ                      | <u>××××−−</u><br><u>×</u> ×××−−<br>×××××××××××××××××××××××××××××××                                                                                                    | 2<br>オルダー                            |        |         |     |
| 🎝 ミュージック 🕞                   | <u>@niftyでブ(</u>                                                                                                    | コードバンド                               |        |         |     |
| ファイル名(N): adres              | IS                                                                                                    |                                      |        |         |     |
| ファイルの種類(T): テキン              | スト文書 (*.txt)                                                                                                    |                                      |        |         |     |
|                              |                                                                                                    |                                      |        |         |     |
| 💿 フォルダーの非表示                  | 文字コード(E):                                                                                                    | ANSI                                 | • 保    | 存(S) キャ | ンセル |
|                              |                                                                                                    | ANSI<br>Unicode<br>Unicodo bia ondia |        |         |     |
|                              |                                                                                                    | UTF-8                                |        |         |     |

- 4. 「保存」をクリック。「上書きしますか?」で、「はい」をクリックします。
- 5. 「×」ボタンをクリックし、メモ帳を閉じます。